## **Beryllium Tracking Database User Manual**

| Laboratory for Laser Energetics |          |         |             |                   |  |  |  |  |
|---------------------------------|----------|---------|-------------|-------------------|--|--|--|--|
| Inventory                       | Transfer | Receive | FindArticle | Personnel         |  |  |  |  |
|                                 |          |         | Beryllium   | Tracking Database |  |  |  |  |

- OSHA requires employers to maintain an inventory of hazardous materials.
- The LLE Beryllium Tracking Database (BTD) provides an efficient means of tracking, locating, and recording disposition of Beryllium.
- All Beryllium users should be familiar with the workflow described in this manual.

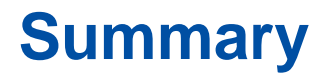

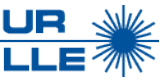

- Beryllium Tracking Database locations
- Beryllium definitions
- Beryllium Tracking Database flowchart
- Locating inventory
- Transaction history
- Editing inventory items
- Transferring inventory location
- Database access
- Adding new inventory
- Disposal

# The Beryllium Tracking Database can be found at these locations

### **Database locations:**

- OMEGA Operations > "<u>Operations</u>"
- EP Operations > "<u>Operations</u>"
- LLE Safety Zone

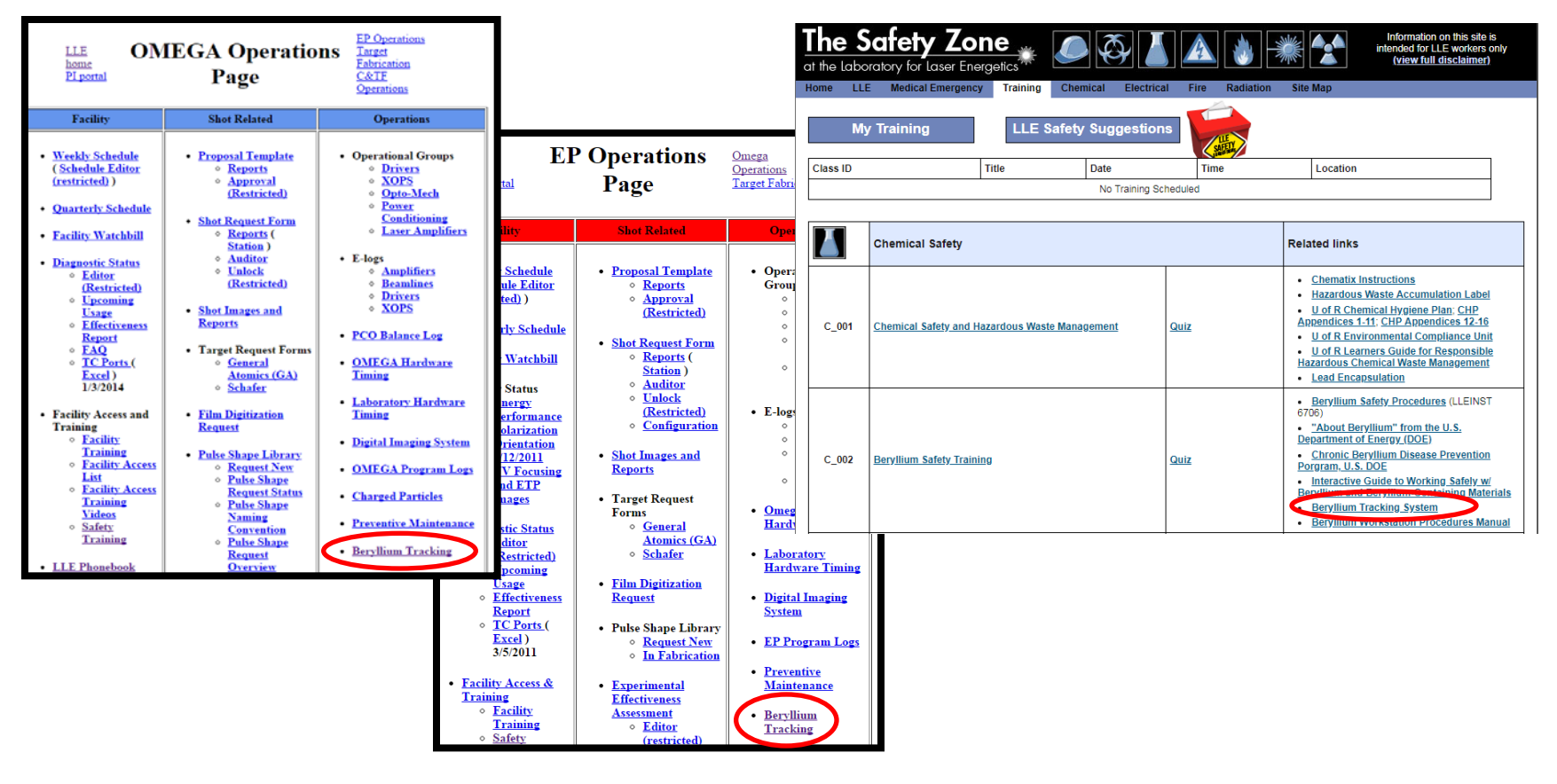

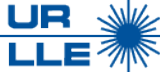

## Beryllium articles are treated as a subset of beryllium items

- Items include foil, film, stalk, or other shapes that may need to be wet-crimp-cut to size
- Articles are items that are pre-cut and ready to be used

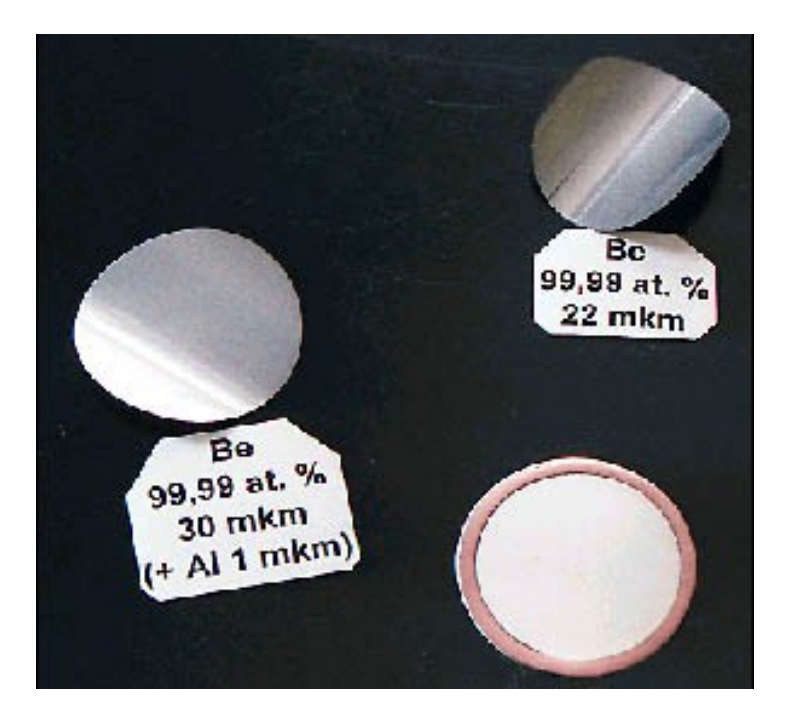

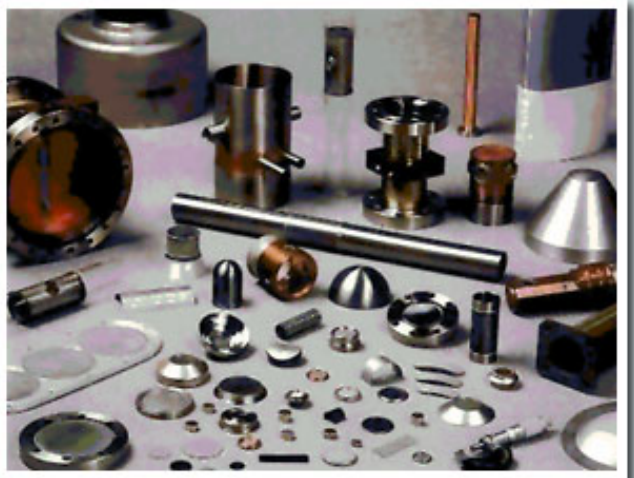

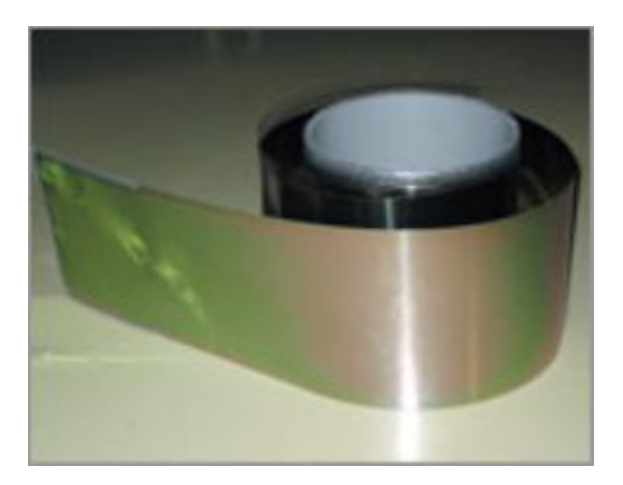

Ultra-thin beryllium foil

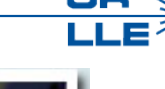

## The Database workflow for Beryllium handling and procedures

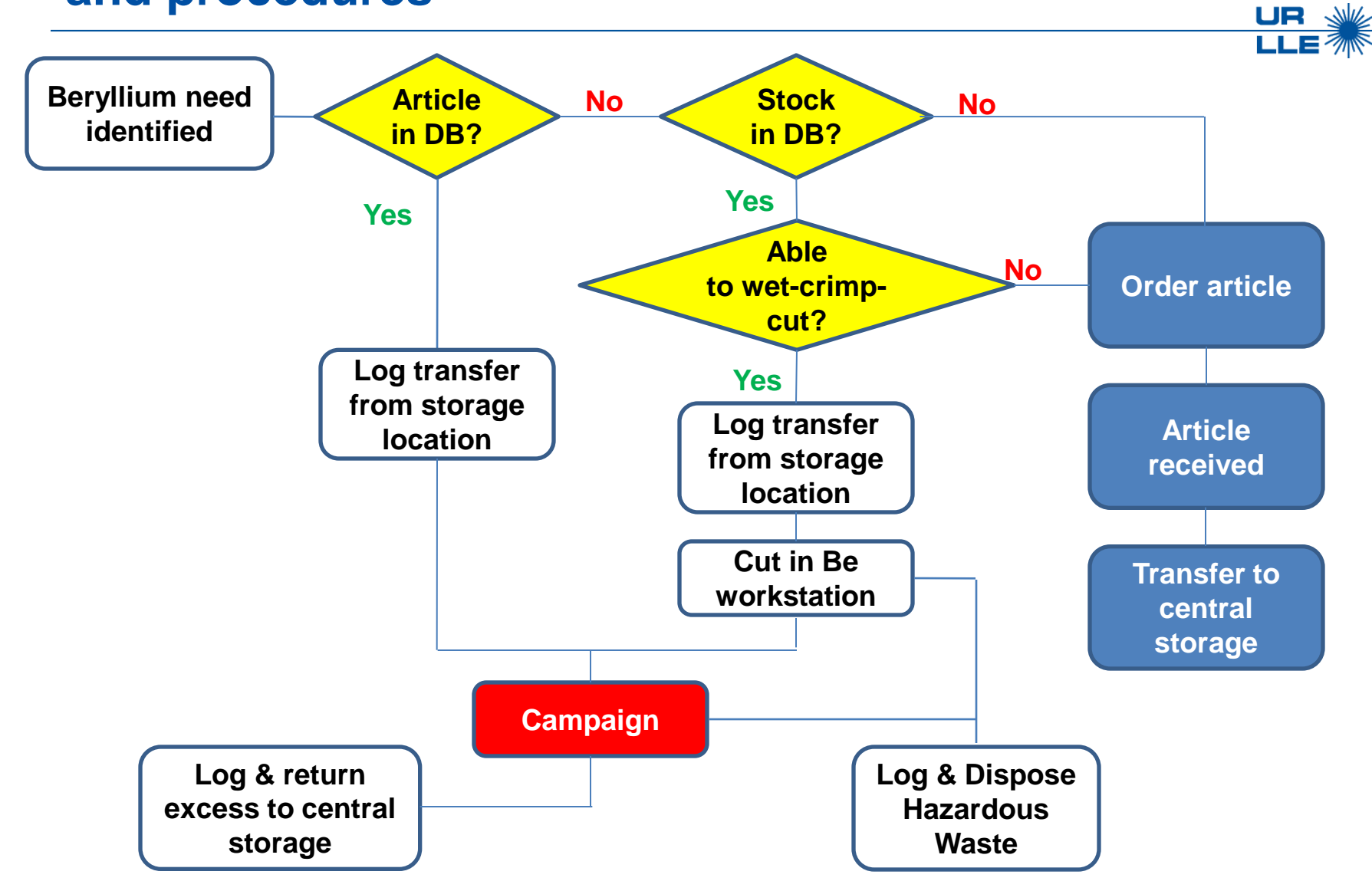

# The BTD "Inventory" tab generates a report based on either location or item

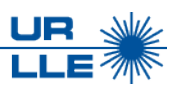

- <u>Location inventory</u> generates an inventory report for each room authorized to contain beryllium
- <u>Item inventory</u> item location can be searched either by item number or by using the "Find Item" link

| Laboratory for Laser Energetics<br>a unique national resource |                                              |  |  |  |  |  |  |  |
|---------------------------------------------------------------|----------------------------------------------|--|--|--|--|--|--|--|
| Inventory Transfer FindItem History Pers                      | sonnel Locations                             |  |  |  |  |  |  |  |
| Beryllium T                                                   | Fracking Database                            |  |  |  |  |  |  |  |
| Select a                                                      |                                              |  |  |  |  |  |  |  |
| Location Inventory                                            | 5106 •                                       |  |  |  |  |  |  |  |
| C Item Inventory                                              | o find an item select <u>Find Item</u> here. |  |  |  |  |  |  |  |
| Ge                                                            | nerate Report                                |  |  |  |  |  |  |  |
|                                                               |                                              |  |  |  |  |  |  |  |

# A specific piece of beryllium can be found using many criteria in the "FindItem" tab

#### Search by:

- PDM number
- CAS number
- Dimensions allows the user to search by size parameters
- Descriptor

| aser Energetics                             |  |  |  |  |  |  |  |  |
|---------------------------------------------|--|--|--|--|--|--|--|--|
| y Personnel Locations                       |  |  |  |  |  |  |  |  |
| Beryllium Tracking Database<br>Find an Item |  |  |  |  |  |  |  |  |
| search criteria and select 'Search'         |  |  |  |  |  |  |  |  |
|                                             |  |  |  |  |  |  |  |  |
| <b></b>                                     |  |  |  |  |  |  |  |  |
| <b>T</b>                                    |  |  |  |  |  |  |  |  |
| in •                                        |  |  |  |  |  |  |  |  |
| Between and                                 |  |  |  |  |  |  |  |  |
| Between and                                 |  |  |  |  |  |  |  |  |
| Between and                                 |  |  |  |  |  |  |  |  |
|                                             |  |  |  |  |  |  |  |  |
| Clear Search Add Item                       |  |  |  |  |  |  |  |  |
|                                             |  |  |  |  |  |  |  |  |

UR

## The 'Transactions' link will generate a transaction history report for a specific item

| Laboratory for Laser Energetics                                                         |                                                        |
|-----------------------------------------------------------------------------------------|--------------------------------------------------------|
| nventory Transfer FindItem History Personnel Locations Reconcile                        | ndresource                                             |
| Beryllium Tracking Database<br><i>Find an Item</i>                                      |                                                        |
| Enter the search criteria and select 'Search'<br>Item Number 1001<br>PDM Document CAS T |                                                        |
| Units in ▼<br>Thickness Between and and                                                 | Beryllium Tracking Database                            |
| Width Between and                                                                       | Transaction History Report                             |
| Descriptor                                                                              | Enter the search criteria and select 'Search'          |
| Clear Search Add Item                                                                   | Item 1001                                              |
|                                                                                         | Source                                                 |
| Transactions 2001 NONE 025 mm 5 mm 5 mm 7440-41-7 UNKNOV                                | Dest.                                                  |
|                                                                                         | Dates From: to                                         |
|                                                                                         | Clear Search                                           |
|                                                                                         | Item Source Destination                                |
|                                                                                         | Number Loc Area Loc Area Qty By When Comments          |
|                                                                                         | 1001 6106 SW1 DRAWER 7 tcla 06/30/2017 15:28 Reconcile |
|                                                                                         | 1001 6106 SW1 DRAWER 7 ahya 12/07/2016 10:11 Reconcile |
|                                                                                         | 1001 6106 SW1 DRAWER 7 tkli 12/05/2016 16:37 Reconcile |

UR

## The 'History' tab can also provide a transaction report

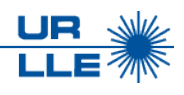

## Populating information to any one of the criteria boxes produces a transaction report for that item

| Labo      | orato    | ry for Laser Energ                                  | <b>getics</b>     | e no           | ation              | alre        | esc                      |               |               |                          |                     |         |
|-----------|----------|-----------------------------------------------------|-------------------|----------------|--------------------|-------------|--------------------------|---------------|---------------|--------------------------|---------------------|---------|
| Inventory | Transfer | FindItem History Personnel Loca                     | tions Recor       | ncile          |                    |             |                          |               |               |                          |                     |         |
|           |          | Beryllium Tracking Datab<br>Transaction History Rep | ase<br>Labor      | ato            | orv f              | or          | Laser                    | E             | ne            | eraetic                  | s                   |         |
|           |          | Enter the search criteria and selec                 | Inventory Tr<br>t | ransfer        | FindIte            | m I         | History Pers             | onne          | el I          | ♥a uniq<br>Locations Red | ue natic<br>:oncile | nal res |
|           |          | Item 1001<br>Source                                 |                   |                |                    | Bery<br>Tra | llium Trac<br>nsaction H | king<br>liste | g Da<br>ory I | itabase<br>Report        |                     |         |
|           |          | Dest.   Dates From: to                              |                   |                | Ente<br>Item       | r the       | search criter            | ia a          | nd s          | elect 'Search'           |                     |         |
|           |          | Clear Search                                        |                   |                | Source<br>Dest.    |             | ▼<br>▼                   |               |               |                          | ]                   |         |
|           |          |                                                     |                   |                | Dates              | FIUIII.     | Clear                    | Sear          | rch           |                          |                     |         |
|           |          |                                                     | N                 | ltem<br>lumber | Source<br>Loc Area | Loc         | Destination<br>Area      | Qty           | Ву            | When                     | Comments            |         |
|           |          |                                                     | 1                 | 001            |                    | 6106        | SW1 DRAWER               | 7             | tcla          | 06/30/2017 15:28         | Reconcile           |         |
|           |          |                                                     | 1                 | 001            |                    | 6106        | SW1 DRAWER               | 7             | anya<br>tkli  | 12/05/2016 16:37         | Reconcile           |         |
|           |          |                                                     |                   |                |                    |             |                          |               |               |                          |                     |         |

## Information for a specific piece of beryllium can be edited in the "FindItem" tab

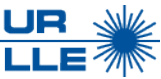

The PDM number and descriptor can be added to the existing item

| Laboratory for Laser Energetics |                                                    |  |  |  |  |  |  |  |
|---------------------------------|----------------------------------------------------|--|--|--|--|--|--|--|
| Inventory Transfer FindItem     | History Personnel Locations                        |  |  |  |  |  |  |  |
|                                 | Beryllium Tracking Database<br><i>Find an Item</i> |  |  |  |  |  |  |  |
| Ed                              | it the characteristics of the Item # 1000          |  |  |  |  |  |  |  |
| PDM                             |                                                    |  |  |  |  |  |  |  |
| Thickness                       | .0075                                              |  |  |  |  |  |  |  |
| Length/Diamete                  | r 5                                                |  |  |  |  |  |  |  |
| Width                           | 5                                                  |  |  |  |  |  |  |  |
| Units                           | ◯ in ◉ mm                                          |  |  |  |  |  |  |  |
| CAS Number                      | ● 7440-41-7 ○ 7440-41-7-LLNL                       |  |  |  |  |  |  |  |
| Descriptor                      |                                                    |  |  |  |  |  |  |  |
|                                 | Create Item Update Item                            |  |  |  |  |  |  |  |
|                                 |                                                    |  |  |  |  |  |  |  |

## "Find Item" links are located in the "Inventory" tab and the "Transfer" tab

| Transfer FindItem History Personnel Locations<br>Beryllium Tracking Database<br>Select a Report and 'Go'.<br>© Location Inventory 6106 •<br>© Item Inventory To find an item select Find Item ere. | Laboratory for Laser Energetics                                                                                                    |               |         |           |           |  |  |  |  |  |
|----------------------------------------------------------------------------------------------------|----------------------------------------------------------------------------------------------------|---------------|---------|-----------|-----------|--|--|--|--|--|
| Beryllium Tracking Database<br>Select a Report and 'Go'.<br>Location Inventory 6106                                                                                                    | Inventory Trans                                                                                                    | sfer Findltem | History | Personnel | Locations |  |  |  |  |  |
| Generate Report                                                                                                    | Beryllium Tracking Database<br>Select a Report and 'Go'.<br>Location Inventory 6106    Location Inventory To find an item select Find Item ere.  Generate Report |               |         |           |           |  |  |  |  |  |

| Laboratory for Laser Energetics                                                                 |          |          |               |                                 |  |  |  |  |  |
|-------------------------------------------------------------------------------------------------|----------|----------|---------------|---------------------------------|--|--|--|--|--|
| Inventory Transfer                                                                              | FindItem | History  | Personnel     | Locations                       |  |  |  |  |  |
| Beryllium Tracking Database<br><i>Transaction Log</i><br>To find an item, select Find Itempere. |          |          |               |                                 |  |  |  |  |  |
|                                                                                                 | То с     | heck inv | entory, selec | ct <u>Check Inventory</u> here. |  |  |  |  |  |
| Item                                                                                            |          |          |               |                                 |  |  |  |  |  |
| Quantity                                                                                        |          |          |               | Storage Area                    |  |  |  |  |  |
| Source                                                                                          | Materion |          | •             | T                               |  |  |  |  |  |
| Destination                                                                                     |          |          | •             | T                               |  |  |  |  |  |
| Comments                                                                                        |          |          |               |                                 |  |  |  |  |  |
|                                                                                                 |          |          | Sub           | mit                             |  |  |  |  |  |
|                                                                                                 |          |          | 5001          |                                 |  |  |  |  |  |

S-SA-M-047 Rev A LLE RELEASED DATE: 02 JANUARY 2019

UR

# Selecting "location" or "area" link in the 'FindItem' tab will auto-fill information to perform a Transfer

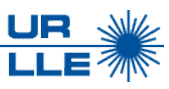

- Click on the location or area hyperlink to indicate the item to be transferred
- Quantify how many items you would like to transfer and select the destination location

| Laboratory for Laser Energetics                                                                                                    | Laboratory for Laser Energetics                                                                                                    | <b>CO</b> |
|----------------------------------------------------------------------------------------------------|----------------------------------------------------------------------------------------------------|-----------|
| Inventory Transfer FindItem History Personnel Locations                                                                                 | Inventory Transfer Findlam History December Locations                                                                                                    | Ce        |
| Beryllium Tracking Database                                                                                                    | inventory Transfer Prinditeni Fistory Personnei Locations                                                                                                    |           |
| Find an Item                                                                                                    | Beryllium Tracking Database                                                                                                    |           |
| Enter the search criteria and select 'Search'                                                                                           | Transaction Log                                                                                                    |           |
| Item Number                                                                                                    |                                                                                                    |           |
| PDM Document 🔹                                                                                                    | To find an item, select Find Item here.                                                                                                    |           |
| CAS                                                                                                    |                                                                                                    |           |
| Units in T                                                                                                    | To check inventory select Check Inventory here                                                                                                    |           |
| Thickness Between and                                                                                                    | Nore 1000 the three the second second s |           |
| Length/Diameter Between and                                                                                                    | 1000                                                                                                    |           |
| Width Between and                                                                                                    | Quantity Storage Area                                                                                                    |           |
| Descriptor                                                                                                    | Source 1228 - X-Ray Diagnostic Lab 🔻                                                                                                    |           |
| Clear Search Add Item                                                                                                    | Destination T                                                                                                    |           |
| Item PDM Thick Length/Diameter Width CAS Descriptor Loc. Area by                                                                        | Comments                                                                                                    |           |
| Transactions         1000         NONE         5 mm         mm mm         1228         4           6106         SW1<br>DRAWER         3 | Submit                                                                                                    |           |

# The "Transfer" tab is used to move beryllium from one database location to another

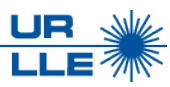

### After the transfer has been submitted, the transaction is complete

| Laboratory for Laser Energetics                       |          |         |           |           |              |  |  |  |  |
|-------------------------------------------------------|----------|---------|-----------|-----------|--------------|--|--|--|--|
| Inventory Transfer                                    | FindItem | History | Personnel | Locations |              |  |  |  |  |
| Beryllium Tracking Database<br><i>Transaction Log</i> |          |         |           |           |              |  |  |  |  |
| To check inventory select Check Inventory here        |          |         |           |           |              |  |  |  |  |
| ltem                                                  |          |         |           |           |              |  |  |  |  |
| Quantity                                              |          |         |           |           | Storage Area |  |  |  |  |
| Source                                                | Materion |         | •         |           | •            |  |  |  |  |
| Destination                                           |          |         | •         |           | •            |  |  |  |  |
| Comments                                              |          |         |           |           |              |  |  |  |  |
|                                                       |          |         | Subr      | nit       |              |  |  |  |  |

 $\bigcirc$ 

## Only approved users of beryllium are allowed to access the database

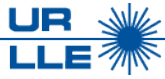

Personnel access will be maintained by the Mechanical Engineering Procurement Specialist (MEPS) and consist of:

- Users Anyone who transfers and receives beryllium articles
- Database Administrators those who are allowed to add and remove users
- Officers Safety Officers
- Mechanical Engineers Mechanical engineers who are involved with beryllium design and development

| Laboratory for Laser Energetics |       |          |          |         |           |          |           |  |  |
|---------------------------------|-------|----------|----------|---------|-----------|----------|-----------|--|--|
| Inve                            | ntory | Transfer | FindItem | History | Personnel | •        |           |  |  |
| Beryllium Tracking Database     |       |          |          |         |           |          |           |  |  |
|                                 |       | Name     |          | ID      | E-Mail    | Facility | Authority |  |  |

## The 'Location' tab provides the rooms authorized to contain beryllium

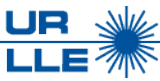

This tab provides the room number, description of the room, and storage area(s)

| La                          | Laboratory for Laser Energetics |                                    |              |               |           |           |           |           |  |  |  |
|-----------------------------|---------------------------------|------------------------------------|--------------|---------------|-----------|-----------|-----------|-----------|--|--|--|
| Invento                     | ry Transfer Fin                 | ndltem History Personnel Locations | e nanonaries | 00106         |           |           |           |           |  |  |  |
| Beryllium Tracking Database |                                 |                                    |              |               |           |           |           |           |  |  |  |
|                             | ID                              | Descrip                            | Storage 1    | Storage 2     | Storage 3 | Storage 4 | Storage 5 | ]         |  |  |  |
|                             | 1228                            | X-Ray Diagnostic Lab               | BE DRAWER    |               |           |           |           | Save_1228 |  |  |  |
|                             | 146                             | La Cave                            | SSCA DRY BOX | VIDMAR DRAWER |           |           |           | Save_146  |  |  |  |
|                             | 247                             | Omega Target Bay                   | BE DRAWER    |               |           |           |           | Save_247  |  |  |  |
|                             | 2828                            | Target Fab.                        | BE DRAWER    |               |           |           |           | Save_2828 |  |  |  |
|                             | 6106                            | EP Workshop                        | SW1 DRAWER   |               |           |           |           | Save_6106 |  |  |  |
|                             |                                 |                                    |              |               |           |           |           | Save_New  |  |  |  |
|                             |                                 |                                    |              |               |           |           |           |           |  |  |  |
|                             |                                 |                                    |              |               |           |           |           |           |  |  |  |

# Only the Mechanical Engineering Control Specialist can enter new items into the BTD

- In the "Transfer" tab select the source "Materion"
- Select "Find Item" to enter the dimensions of a new article

| Laboratory for Laser Energetics<br>a unique national resource |  |  |  |  |  |  |  |  |
|---------------------------------------------------------------|--|--|--|--|--|--|--|--|
| Inventory Transfer FindItem History Personnel                 |  |  |  |  |  |  |  |  |
| Beryllium Tracking Database<br>Transaction Log                |  |  |  |  |  |  |  |  |
| To find an item, select Find Item here.                       |  |  |  |  |  |  |  |  |
| To check inventory, select <u>Check Inventory</u> here.       |  |  |  |  |  |  |  |  |
| Item                                                          |  |  |  |  |  |  |  |  |
| Quantity Storage Area                                         |  |  |  |  |  |  |  |  |
| Source Materion                                               |  |  |  |  |  |  |  |  |
| Destination                                                   |  |  |  |  |  |  |  |  |
| Comments                                                      |  |  |  |  |  |  |  |  |
| Submit                                                        |  |  |  |  |  |  |  |  |

\*Materion is the beryllium manufacturer used by LLE- 44036 South Grimmer Blvd, Fremont, CA 94538

 $\bigcirc$ 

# "Add Item" in the "FindItem" tab will allow the information of a new item to be entered

• Select "Add Item":

|                        | IOI EQUEI                                     | LIIC     | igc a     | unique natio | nal res |  |  |  |
|------------------------|-----------------------------------------------|----------|-----------|--------------|---------|--|--|--|
| Inventory Transfer Fin | ditem History Pers                            | ionnel I | Locations | Reconcile    |         |  |  |  |
|                        | Berv                                          | llium T  | racking   | Database     |         |  |  |  |
|                        | Find on Kom                                   |          |           |              |         |  |  |  |
|                        |                                               |          | a an no   |              |         |  |  |  |
|                        | Enter the search criteria and select 'Search' |          |           |              |         |  |  |  |
|                        | Item Number                                   |          | 1         |              |         |  |  |  |
|                        | PDM Document                                  |          | Ŧ         |              |         |  |  |  |
|                        | CAS                                           |          |           |              |         |  |  |  |
|                        | Units                                         | in 🔻     |           |              |         |  |  |  |
|                        | Chickness                                     | Between  |           | and          |         |  |  |  |
|                        | Length/Diameter                               | Between  |           | and          |         |  |  |  |
|                        | Width                                         | Benneen  |           | and          |         |  |  |  |
|                        | Descriptor                                    |          | <u> </u>  |              |         |  |  |  |

• Enter relevant information

| ormation | Laboratory for Laser Energetics             |          |          |         |             |               |                  |  |  |
|----------|---------------------------------------------|----------|----------|---------|-------------|---------------|------------------|--|--|
|          | Inventory                                   | Transfer | FindItem | History | Personnel   | Locations     | Reconcile        |  |  |
|          | Beryllium Tracking Database<br>Find an Item |          |          |         |             |               |                  |  |  |
|          | Enter the characteristics of the new Item   |          |          |         |             |               |                  |  |  |
|          |                                             |          | PD       | N       |             |               |                  |  |  |
|          |                                             |          | Thick    | iess    |             |               |                  |  |  |
|          |                                             |          | Length/D | iameter |             |               |                  |  |  |
|          |                                             |          | Wid      | th      |             |               |                  |  |  |
|          |                                             |          | Uni      | ts 💿    | in 🔍 mm     |               |                  |  |  |
|          |                                             |          | CAS Nu   | mber 🤇  | 7440-41-7 🔘 | 7440-41-7-LLI | NL               |  |  |
|          |                                             |          | Descri   | ptor    |             |               |                  |  |  |
| n″       |                                             |          |          |         | <b>~</b> (  | Create Item   | $\triangleright$ |  |  |

Click "Create Item"

### Use the "Transfer" tab to dispose of items

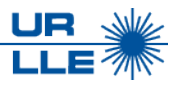

To discard an item, perform a "Transfer" and select "Disposal" as the destination

| Laboratory for Laser Energetics<br>a unique national resource |                            |           |                                           |  |  |  |  |  |  |
|---------------------------------------------------------------|----------------------------|-----------|-------------------------------------------|--|--|--|--|--|--|
| Inventory Transfer                                            | FindItem                   | History   | Personnel                                 |  |  |  |  |  |  |
|                                                               |                            | Berylli   | um Tracking Database                      |  |  |  |  |  |  |
| Transaction Log                                               |                            |           |                                           |  |  |  |  |  |  |
| To find an item, select <u>Find Item</u> here.                |                            |           |                                           |  |  |  |  |  |  |
|                                                               | To ch                      | eck inven | tory, select <u>Check Inventory</u> here. |  |  |  |  |  |  |
| ltem                                                          |                            |           |                                           |  |  |  |  |  |  |
| Quantity                                                      |                            |           | Storage Area                              |  |  |  |  |  |  |
| Source                                                        | Materion <                 |           | V                                         |  |  |  |  |  |  |
|                                                               |                            |           |                                           |  |  |  |  |  |  |
| Destination                                                   | 1228<br>146<br>247<br>2828 |           |                                           |  |  |  |  |  |  |
| Comments                                                      | 6106<br>Disposal           | )         |                                           |  |  |  |  |  |  |
|                                                               |                            |           | Submit                                    |  |  |  |  |  |  |
|                                                               |                            |           |                                           |  |  |  |  |  |  |

## Physical inventory is reconciled in the BTD every 6-months by the Chemical Safety Co-op Student

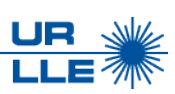

- The reconciliation process ensures that the reported amount of beryllium in each area matches the physical inventory and provides an opportunity to make database corrections
- These updates also refresh the LLE Chemical Inventory Database

| 2 | CASNUMBER - | NAME 🚽    | ACQUIRED - | INVENTORIED - | QUANTITY -   | MEASURE - | LOCATION - | STORAGEARE - |
|---|-------------|-----------|------------|---------------|--------------|-----------|------------|--------------|
|   | 7440-41-7   | BERYLLIUM | 1/14/2015  | 1/5/2015      | 28.651687013 | g         | 6106       | SW1 DRAWER   |
|   | 7440-41-7   | BERYLLIUM | 1/14/2015  | 1/9/2015      | 2241.4176    | g         | 2828       | BE DRAWER    |
|   | 7440-41-7   | BERYLLIUM | 1/14/2015  | 1/13/2015     | 43.563304772 | g         | 247        | BE DRAWER    |
|   | 7440-41-7   | BERYLLIUM | 1/14/2015  | 1/3/2015      | 11.2376      | g         | 1228       | BE DRAWER    |